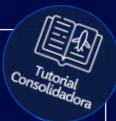

## **Tutorial:**

## Pesquisar aluguel de carro

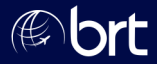

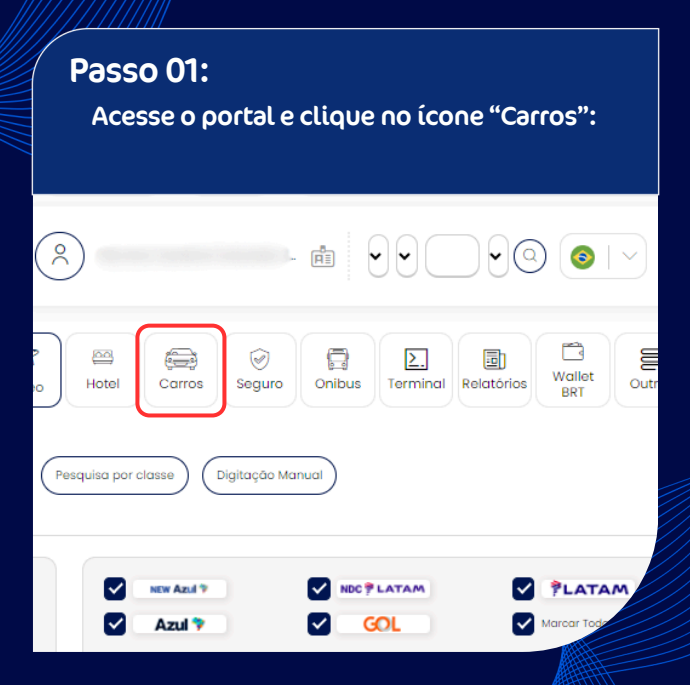

### Passo 02:

#### Preencha retirada e devolução. Para devolução no mesmo local, selecione a opção indicada:

| Devolver no mesi | mo local de retirada |    |       |           |
|------------------|----------------------|----|-------|-----------|
| Cód. IATA        |                      |    |       |           |
| RETIRADA         | Data da Retirada     | 10 | • : ( | 00 🗸      |
| Cód. IATA        |                      |    |       |           |
| DEVOLUÇÃO        | Data da Devolução    | 10 | • : ( | 00 🗸      |
|                  |                      |    |       |           |
|                  |                      |    |       |           |
|                  |                      |    |       |           |
|                  |                      |    |       |           |
|                  |                      | L  | mpar  | Pesquisar |
|                  |                      |    |       | MILL      |

#### Passo 03:

Selecione os campos para escolher o modelo de carro desejado ou selecione "Marcar Todos" e clique em "Pesquisar":

|        |                          |             |          | 4x4           | Compacto  |
|--------|--------------------------|-------------|----------|---------------|-----------|
|        | Ordenar por              | Preço Menor | - C      | Conversivel   | Econômico |
|        |                          | Canal       | $\equiv$ | Esportivo     | Full Size |
| : 00 🗸 | Mostrar                  | 10 linhas   |          | Intermediário | Luxo      |
|        | Carro<br>Codigo          |             |          | Outros        | Premium   |
|        | Locadora                 |             |          | Standard      | Station   |
|        | Código de<br>Localização |             |          | SIN           | Wagon     |
|        | Rate Code                |             |          | ,             |           |
|        | Codigo                   |             | $\equiv$ | Marcar Todos  |           |
|        | Promocional              |             |          |               |           |
|        | Filtro de Loia           |             |          |               |           |

### Passo 04:

### Confira os locais disponíveis (altere caso necessário) e clique em "Prosseguir":

|          |                     | 8/03/2026           |                                                                                     | Corro<br>Costgo<br>Locadoro<br>Cóstgo de<br>Locatização<br>Rate Code<br>Costgo<br>Promocional |                                                 | Outros Outros Standard Stav Suv MarcarTodos                               | Conservation Conservation Station Wagon Van |
|----------|---------------------|---------------------|-------------------------------------------------------------------------------------|-----------------------------------------------------------------------------------------------|-------------------------------------------------|---------------------------------------------------------------------------|---------------------------------------------|
| istema   | Retirada            | Devolução           | Loja Retirada                                                                       |                                                                                               | Lo                                              | ija Devolução                                                             |                                             |
| Localiza | 27/03/2025<br>10:00 | 28/03/2025<br>10:00 | AGENCIA AEROPORTO CURITIBA (AERO<br>HALL AEROPORTO AFONSO PENA, AFONSO              | PORTO)                                                                                        | AGENCIA AEROPOR<br>HALL AEROPORTO               | AFONSO PENA, , AFONS                                                      | ROPORTO)                                    |
|          |                     |                     | WHATSAPP 05000702020                                                                |                                                                                               | WHATS                                           | APP 08009792020                                                           |                                             |
| Movida   | 27/03/2025<br>10:00 | 28/03/2025<br>10:00 | CURITIBA ALROPORTO (ALROPOR<br>AVENDA AVENDA ROCHA POMBO, 0. AGUAS<br>55-4131139988 | TO)<br>IBELAS Y                                                                               | UNIATS<br>CURITIBA AER<br>AVENDA AVENDA R<br>SS | ылт 08009782020<br>ОРОКТО (AEROPC<br>ОСНА РОМВО, - 0, АОU<br>5-4038239988 | DRTO)<br>MIS BELAS V                        |
| Movida   | 27/03/2025<br>10:00 | 28/03/2025          | UNITIES ANY GOODIFIELD                                                              | TO)<br>IBELAS Y                                                                               | WHATS<br>CURITIBA AER<br>AVENDA AVENDA R<br>55  | 0000702020<br>000070 (AEROPC<br>00041 (00800, - 0, AGU<br>0-433839988     | PROSSEGUIR                                  |

2 Sooba

© Copyright 2025 - Desenvolvido por Wooba

#### Passo 05: Caso deseje incluir essa opção em "Cotação" clique aqui:

| RENAULT KWID  <br>FIAT MOBI   OU<br>SIMILARES     Outside<br>Outside<br>Similares       LCMM Econômico - Carro 2-4 ports       Loma Econômico - Carro 2-4 ports       Tartis Inclusive (proteçõe parelal<br>cont ranquiave (proteçõe parelal<br>cont ranquiave (proteçõe parelal<br>contranquia e motorista calcione<br>de motorista e contractione<br>de motorista e contractione<br>de motorista e contractione<br>de motorista e contractione<br>proteçõe<br>parelo       Proteçõe<br>proteçõe<br>parelo     Motorista<br>e contractione<br>de motorista e contractione<br>parelo       O     S       O     S       O     S | a)      | 8<br>1910 - CWB101   | (HE-FAG | e) |
|----------------------------------------------------------------------------------------------------|---------|----------------------|---------|----|
| FIAT ARGO,<br>CHEVROLET ONIX,                                                                                                    | Retirad | la<br>NBTO1 - CWBTO1 |         |    |

#### Passo 06: Caso deseje efetuar a reserva clique em "Reservar":

|                               | RENAULT KWID  <br>FIAT MOBI   OU<br>SIMILARES<br>ECMK Económico - Carro 2-4 portas<br>Tarifa: inclusive (proteção parcial<br>com françuia - motorista adicional) |                                               | PRE-PAGO |
|-------------------------------|----------------------------------------------------------------------------------------------------|-----------------------------------------------|----------|
|                               |                                                                                                    | C Devolução<br>LOJA DEV: CWBT01 - CWBT01<br>O | Reservor |
| B 181 S A<br>r Auto Pax 2 Bag | Com O O O                                                                                                    |                                               |          |

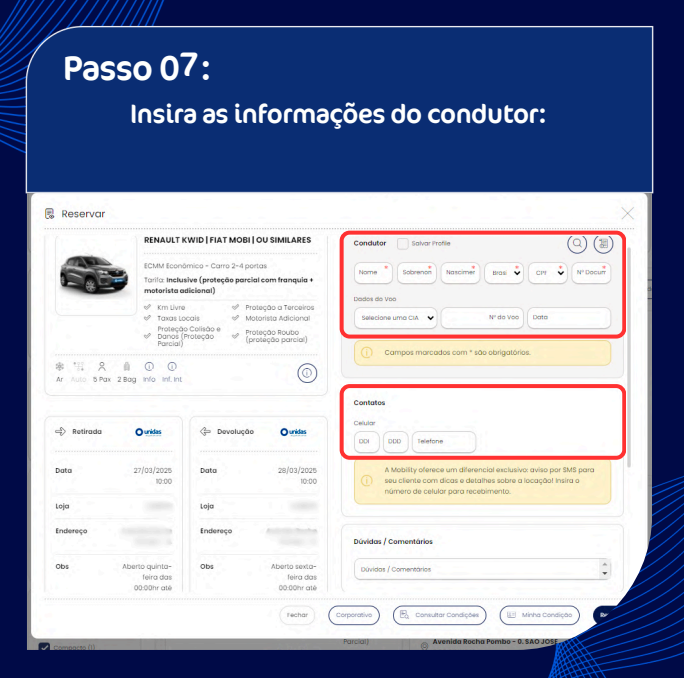

#### Passo 08:

Role a tela para baixo para ver mais informações, um espaço para dúvidas/comentários e opções de serviços adicionais :

#### 🗟 Reservar Devolução ⇒ Retirada Qunidas Qunidas DOD Telefone A Mobility oferece um diferencial exclusivo: aviso por SMS para Data Data Loia Loig Endereco Endereço Dúvidas / Comentários Obs Ohs Aberto sexto-Dúvidos / Comentórios 01:00hr Itens Adicionais Valores Pagar Agora WAIVER COMBO PLUS Tarifa R\$ CSI - CADEIRA DE BEBE RS : Total (9KG A ISKO) - Por Dig CST - ASSENTO DE SEKG) - Por Dia pe. (0KG A 13KG) - Por Dig III Minha Condicão Fechar Reserv RENAULT LOGAN LOJA RET: CWBT01 - CWBT0

#### Passo 09: Escolha a forma de pagamento e clique em "Reservar":

| RENAULT KWID   F            | IAT MOBI   OU SIMILARES    | Condutor Solvar Profile |          |
|-----------------------------|----------------------------|-------------------------|----------|
|                             |                            |                         |          |
| Pagar reserva               |                            | ~                       | ×        |
| Valores                     | Pagar Agora                | Pagamento da reserva    |          |
| Tarifa                      | RS                         | Forma:                  |          |
| Taxa de Emissão             | R\$ 0,00                   | Forma de Pagamento      | ~        |
| Total                       | R\$                        | C                       |          |
|                             |                            |                         |          |
| RAV                         | R\$ 0,00                   | να                      | lor: BRL |
| Taxa de Emissão             | R\$ 0,00                   |                         |          |
|                             |                            |                         |          |
|                             |                            |                         | Cancelor |
| Aberto quinta-<br>feiro das | Aberto sexta-<br>feira das | Dúvidas / Comentários   | ۵        |
|                             |                            | $ \longrightarrow $     |          |

# **Obrigado!**

## Se surgir alguma dúvida, você pode contar com o auxílio do seu vendedor.

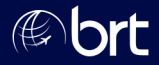